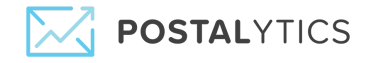

# How to Add an External Domain

From the **Home** page, click on your account and select **Domains**.

On the Domains Page, select the **External Domains Tab.** Next, enter the **Domain Name** in the box provided and click **Add**:

| & Domains                                                                   |                                                                                        |                                                                                            |                                                                                                    |                                            |
|-----------------------------------------------------------------------------|----------------------------------------------------------------------------------------|--------------------------------------------------------------------------------------------|----------------------------------------------------------------------------------------------------|--------------------------------------------|
| Here you can register<br>to purchase. If you wa<br>with their host registra | and manage multiple domains for use wi<br>nt to use domains purchased elsewhere,<br>r. | th the pURLs that track your audience online<br>you can add them here as external domains. | e. Simply search for the right vanity domain and<br>Note - external domains require technical setting<br>Note - external domains require technical setting<br>Note - external domains require technical setting<br>Note - external domains require technical setting<br>Note - external domains require technical setting<br>Note - external domains require technical setting<br>Note - external domains require technical setting<br>Note - external domains require technical setting<br>Note - external domains require technical setting<br>Note - external domains require technical setting<br>Note - external domains require technical setting<br>Note - external domains require technical setting<br>Note - external domains require technical setting<br>Note - external domains require technical setting<br>Note - external domains<br>Note - external domains require technical setting<br>Note - external domains<br>Note - external domains<br>Note - | d follow the prompts<br>ngs to be adjusted |
| Domains External                                                            | Domains                                                                                |                                                                                            |                                                                                                    |                                            |
| Domain Names                                                                | Domain Name                                                                            |                                                                                            | Add                                                                                                    |                                            |
| u sraciitt.com                                                              | Record Type                                                                            | Hostname                                                                                   | Value                                                                                                    |                                            |
|                                                                             |                                                                                        |                                                                                            |                                                                                                    |                                            |

You'll receive a message that your domain has been successfully added to your account. In order to point a domain to Postalytics for a **pURL Campaign**, you'll need to add an '**A**' **Record** with a Host value of '\*' to your domain registrar's DNS Zone File. This will point everything **except** subdomains that are already assigned to our IP address: Log in to your hosting company's admin dashboard, navigate to your domain's DNS settings, and add an '**A**' **Record** with the following values.

- Host: \*
- **Points** to: 18.205.118.100
- TTL: 1 Hour

Below you will be able to view what your **'A' Record** should look like when entered into the dashboards of some popular web hosts including Godaddy, Network Solutions, and Register.com. Note that the new and correct IP address for Postalytics is **"18.205.118.100"**.

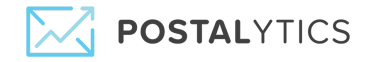

# Godaddy

- After logging into Godaddy, Click your User ID in the upper right corner.
- Next, click Manage My Domains:

| Control Panel Links:     | Inbox Links:            | Customer #: 7639349   PIN: View |
|--------------------------|-------------------------|---------------------------------|
| O Manage My Domains      | Office 365 Email Login  | My Products                     |
| O Manage Website Builder | ③ GoDaddy Webmail Login | Account Settings                |
| Manage Your Hosting      |                         | My Renewals                     |
| Manage SSL Certificates  |                         |                                 |
|                          |                         | Visit My Account Log Out        |
|                          |                         |                                 |

Find the domain you'd like to manage and select it – in this example, we're editing the YOUR-CAMPAIGN.COM domain:

|      | Domains 🗸 Buy & Sell 🗸 DN:                                   | s ~   | Settings 🗸           | Help 🗸            |                   |             |                     |                |               |             |
|------|--------------------------------------------------------------|-------|----------------------|-------------------|-------------------|-------------|---------------------|----------------|---------------|-------------|
| D    | omains                                                       |       |                      |                   |                   |             |                     |                |               |             |
| Ē    | • <b>•</b> • •                                               | 0     | 0· 0· 0·             |                   |                   |             |                     |                | Domain Search | 0           |
| Orga | nize Nameservers Forward Lock Contacts U<br>All Domains (37) |       | Renew Monetize More  |                   |                   |             |                     |                | Edi           | t columns - |
| ~    | Domain Name                                                  | 7-    | Expires T            | Status T          | Auto-Ren T>       | Lock T      | Priva T             | Certified Do > |               |             |
|      | @POSTALYTICS.ORG                                             |       | 3/9/2018             | Active            | <b>~</b>          |             |                     |                |               |             |
|      | QPURLADMIN.COM                                               |       | 2/13/2018            | Active            | <b>~</b>          | ~           |                     |                |               |             |
|      | @SPORTSWAP.ORG                                               |       | 11/18/2017           | Active            | ~                 |             |                     |                |               |             |
|      | @ THEGRAZIANOS.COM                                           |       | 3/4/2018             | Active            | ~                 | ~           | 1                   |                |               |             |
|      | QYOUR-CAMPAIGN.COM                                           | -     | 10/1/2017            | Active            | ~                 | <b>~</b>    |                     |                |               |             |
| 8    |                                                              | Copyr | ight © 1999 - 2017 C | GoDaddy Operating | Company, LLC. All | Rights Rese | rved. <u>Privac</u> | y Policy       |               |             |

Copyright ©2018 Postalytics, all rights reserved

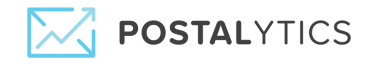

On the Domain Settings Page, scroll down and click on Manage DNS:

| Auto renew: On <u>Cancel domain on 10/1/2017</u><br>Locking prevents unauthorized changes<br>Locking prevents unauthorized changes       |
|----------------------------------------------------------------------------------------------------|
| Never lose your doma     because of an expired                                                                                           |
| Learning provide underlight and the Learn more     • Keep your domain out someone else's hands       Domain lock: On Edit     Learn more |

### Your DNS Records for this domain will display:

| Records                   |            |                                            |          |   |
|---------------------------|------------|--------------------------------------------|----------|---|
| Last updated 10/28/2016 1 | 10:25 AM   |                                            |          |   |
| Туре                      | Name       | Value                                      | TTL      |   |
| A                         |            | 18.205.118.100                             | 1/2 Hour |   |
| A                         | @          | 18.205.118.100                             | 1/2 Hour |   |
| CNAME                     | е          | email.secureserver.net                     | 1 Hour   |   |
| CNAME                     | email      | mailgun.org                                | 1 Hour   |   |
| CNAME                     | ftp        | @                                          | 1 Hour   |   |
| CNAME                     | imap       | imap.secureserver.net                      | 1 Hour   |   |
| CNAME                     | mail       | pop.secureserver.net                       | 1 Hour   |   |
| CNAME                     | mobilemail | mobilemail-v01.prod.mesa1.secureserver.net | 1 Hour   | / |

# Page 3 |

Copyright ©2018 Postalytics, all rights reserved

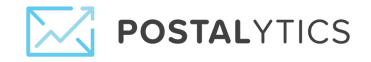

### Scroll to the bottom and Click Add.

| NAME | webmail        | webmail.secureserver.net                   | 1 Hour   |     |
|------|----------------|--------------------------------------------|----------|-----|
| NAME | www            | 0                                          | 1 Hour   | /   |
| NAME | _domainconnect | _domainconnect.gd.domaincontrol.com        | 1 Hour   | /   |
| ٨x   | @              | mailstore1.secureserver.net (Priority: 10) | 1 Hour   | /   |
| ٩x   | @              | smtp.secureserver.net (Priority: 0)        | 1 Hour   | /   |
| хт   | @              | v=spf1 include:mailgun.org ~all            | 1 Hour   |     |
| ХТ   | krsdomainkey   | k=rsa; p=MIGfMA0GCSqGSIb3DQEBAQUAA4        | 1/2 Hour |     |
| IS   | @              | ns55.domaincontrol.com                     | 1 Hour   |     |
| IS   | @              | ns56.domaincontrol.com                     | 1 Hour   |     |
|      |                |                                            |          | ADD |

Next, select 'A' from the drop down list under Type:

| Select |     |             |
|--------|-----|-------------|
|        |     | Save Cancel |
|        |     |             |
|        | 1 2 |             |

And then enter the following:

- Host = '\*'
- Points To: 18.205.118.100
- TTL: 1 Hour:

Click Save.

Keep in mind that it takes most domain registrars 24-48 hours to make these changes.

Page 4 | Copyright ©2018 Postalytics, all rights reserved

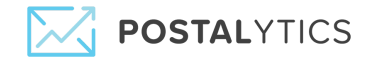

### **Network Solutions:**

After logging into Network Solutions, click on My Domain Names:

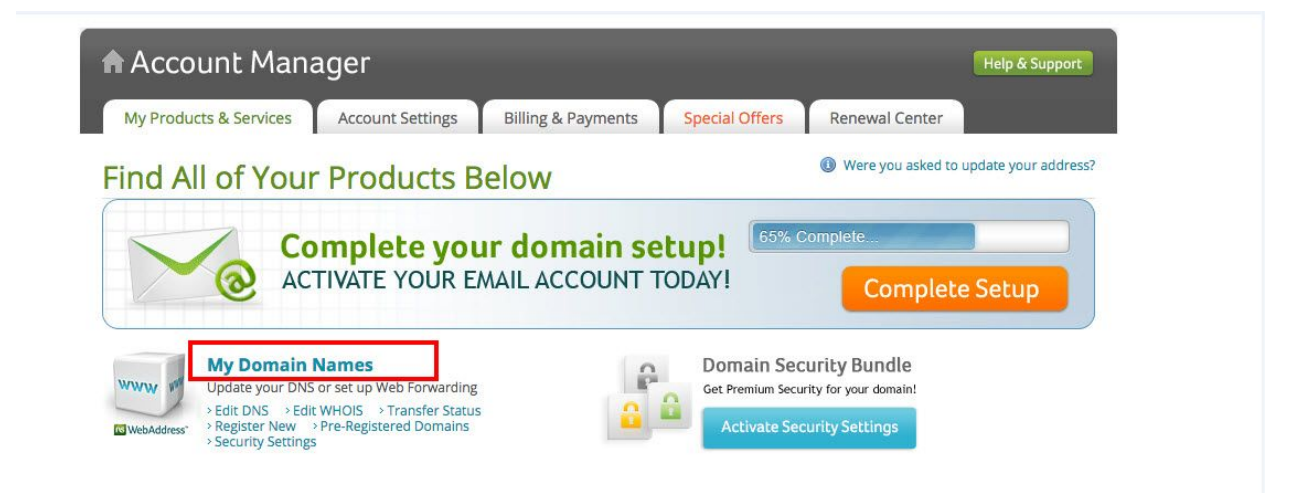

Next, click on Change Where Domain Points:

| Domain Nar                                                                                                    | mes                                                                                       |                                                                                          |                                                               | Select a product + |
|----------------------------------------------------------------------------------------------------|-------------------------------------------------------------------------------------------|------------------------------------------------------------------------------------------|---------------------------------------------------------------|--------------------|
| <b>Mag</b>                                                                                                    | Continue your don<br>Try Email with Mobility f                                            | nain setup!<br>For FREE <sup>*</sup> today!                                              | 75% Complete                                                  | Get Started        |
| () Help with Domain Na                                                                                                    | ames: • How To • User Guides                                                              |                                                                                          |                                                               |                    |
| Manage boignet                                                                                                    | domains.com                                                                               |                                                                                          | + View Domain Add-ons                                         | Get a New Domain   |
| By pointing your domain your web address into the second second s | in name to your desired location, you can d<br>their browser. You have several options wh | etermine exactly what visitor<br>en choosing where to point y                            | s will see when they type<br>your domain.                     | Search Now         |
| bo                                                                                                    | <b>signetdomains.com</b><br>currently points to                                           | You can choose to po<br>alternate locations in<br>> Under Constructi<br>> Domain Name Se | int your domain name to<br>cluding:<br>on Page<br>rver (DNS)  |                    |
| Standard U                                                                                                    | Inder Construction Page (Edit)<br>ge Where Domain Points                                  | Edit Advanced DNS R<br>Advanced DNS allows<br>records (A, MX, CNAM                       | ecords<br>you to manage your DNS<br>IE, TXT and SRV Records). | GET A PROFESSIONAL |
| Need Help? Lo                                                                                                    | earn more about domain pointing.                                                          |                                                                                          |                                                               | WEDSILE            |

Page 5 |

Copyright ©2018 Postalytics, all rights reserved

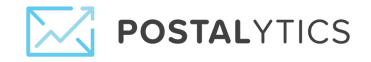

On the next page, select Advanced DSN and click Continue:

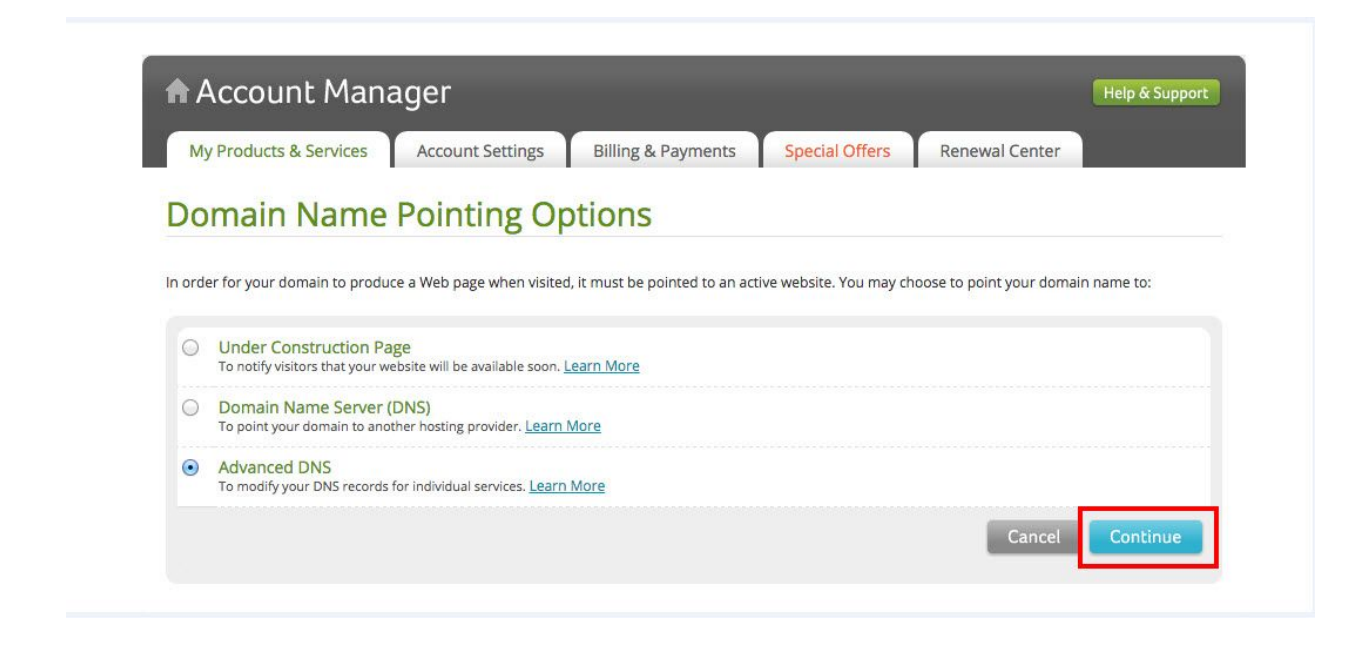

On the next page, click on Edit A Records:

| II Products > Don                                                                                                    | nain Names                                                                                                    | Websites                                                                                                    | eCommerce                                                                                                    | Hosting & SSL                                                              | Professional Email                                                                                                    | Online Marketing                                                                                                    |
|----------------------------------------------------------------------------------------------------|----------------------------------------------------------------------------------------------------|----------------------------------------------------------------------------------------------------|----------------------------------------------------------------------------------------------------|----------------------------------------------------------------------------|----------------------------------------------------------------------------------------------------|----------------------------------------------------------------------------------------------------|
|                                                                                                    | Updat<br><b>boign</b>                                                                                                    | e Advanced Di<br><b>etdomains</b>                                                                                      | NS for<br>s.com                                                                                                    |                                                                            | Frequently As<br>What is Advance<br>Advanced DNS all<br>DNS records (A, M                                                                                                    | iked Questions<br>ed DNS?<br>lows you to manage your<br>VX, CNAME, TXT and SRV                                                                                                    |
| Choose this option if<br>and some non-Network<br>Network Solutions en<br>Network Solutions we<br>Only advanced users<br>Please note: Changes<br>existing email and web | you want to use<br>ork Solutions seri<br>nail, but host yo<br>ebsite, but use a<br>should make up<br>s made to these l<br>bsites.<br>cords) @ | this domain wit<br>vices. For examj<br>ur website elsew<br>different provid<br>odates to their A<br>nternet settings n | th some Network S<br>ple, you might coni<br>where. Or, you can<br>ler for email.<br>dvanced DNS Man<br>nay cause you to los | olutions services<br>inue to use<br>keep your<br>ager.<br>e access to your | Records) for Indiv<br>changing IP addres.<br>Choose this optio<br>domain with som<br>services and som<br>services. For exan<br>use Network Solu<br>website elsewher<br>Network Solution<br>provider for email<br>Only advanced us<br>their Advanced D | vidual services, such as<br>esses, or modifying an email<br>on if you want to use this<br>the Network Solutions?<br>the Network Solutions<br>mple, you might continue to<br>utions email, but host your<br>"«. Or, you can keep your<br>his website, but use a differen<br>il.<br>seers should make updates to<br>NS Manager. |
| Host                                                                                                    | 7200                                                                                                    | 208.91.197.2<br>Under constr                                                                                           | 7<br>uction Page                                                                                                    |                                                                            | What is an IP Ad<br>An Internet Proto<br>number which ide                                                                                                    | ldress?<br>ocol (IP) address is a unique<br>entifies a computer and its                                                                                                    |
| @ (None)                                                                                                    | 7200                                                                                                    | 208.91.197.2<br>Under constr                                                                                           | 7<br>uction Page                                                                                                    |                                                                            | used to transmit of computer.                                                                                                    | data from a website to your                                                                                                    |
| * (All Others)                                                                                                    | 7200                                                                                                    | 208.91.197.2<br>Under constr                                                                                           | 7<br>uction Page<br>Edit                                                                                                    | A Records                                                                  | What is a Mail Se<br>MX ("Mail eXchan<br>determine the de<br>For example, if yo<br>mail server for th<br>you must specify<br>records. In additi<br>mail servers and<br>respond in the ev                                                              | erver (MX Record)?<br>gge") records are used to<br>jilvery route for your e-mail.<br>bu want to host your own<br>ie domain in your account,<br>the mail server names as MX<br>on, you can specify multiple<br>rank them by priority to<br>went the primary mail server                                                        |

On the next page, find the \* Host record and update the Numeric IP address with the following:

#### 18.205.118.100

Do not edit the other A records.

Page 6 |

Copyright ©2018 Postalytics, all rights reserved

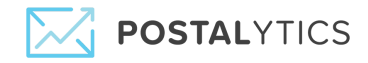

### Scroll down to the bottom of the page and click **Continue**.

|    | All Products >       | Domain Names            | Websites         | eCommerce | Но  | sting & SSL                    | Professio                   | nal Email | Online Marketing |
|----|----------------------|-------------------------|------------------|-----------|-----|--------------------------------|-----------------------------|-----------|------------------|
| Ac | ld/Edit IP Address ( | A Records)              |                  |           |     |                                |                             |           |                  |
|    | Currently Managing   | Domain : boignetdoma    | ins.com          |           |     |                                |                             |           |                  |
|    | Add new hosts and o  | corresponding IP addres | ses using this f | orm.      |     |                                |                             |           |                  |
|    | Host (Example: www   | )                       |                  |           | TTL | Numeric IP<br>(Example: 216    | .168.22 <mark>4</mark> .69) | Delete    |                  |
|    | www                  | .boignetdomains.com     |                  | 7         | 200 | 208.91.197.27<br>Under constru | uction Page                 |           |                  |
|    | @ (None)             | .boignetdomains.com     |                  | 7         | 200 | 208.91.197.27<br>Under constru | iction Page                 |           | _                |
| L  | * (All Others)       | .boignetdomains.com     |                  | 7         | 200 | 18.205.118<br>Under constru    | .100<br>uction Page         |           |                  |

You'll be asked to confirm your updates, click Save Changes:

| Confirm Your Request                                                 |                        |                 |                                                  |   |
|----------------------------------------------------------------------|------------------------|-----------------|--------------------------------------------------|---|
| Confirm DNS Changes                                                  |                        |                 |                                                  |   |
| Currently managing domain : boigne                                   | etdomains.com          |                 |                                                  |   |
| Click continue to confirm the following                              | ng changes. Changes ma | ay take up to   | 24 hours to update throughout the Internet.      | ( |
| Note: If you have recently moved you update throughout the internet. | ur DNS back to Network | Solutions, it m | nay initially take 24 - 36 hours for your DNS to |   |
| List of requested changes:                                           |                        |                 |                                                  |   |
| A Records Requested to Delete:                                       |                        |                 |                                                  |   |
| Host                                                                 | TTL                    | Nume            | ric IP                                           |   |
| * (All Others)                                                       | 7200                   | 208.91<br>Under | .197.27<br>construction Page                     |   |
| A Records Requested to Add:                                          |                        |                 |                                                  |   |
| Host                                                                 | т                      | TL              | Numeric IP                                       |   |
| * (All Others)                                                       | 7                      | 200             | 18 205 118 100                                   |   |

Please note that it may take Network Solutions **24 hours** to process this update.

Copyright ©2018 Postalytics, all rights reserved

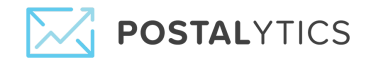

### **Register.com:**

Login to your Register.com account. Hover over **Domains** and then select **Manage**:

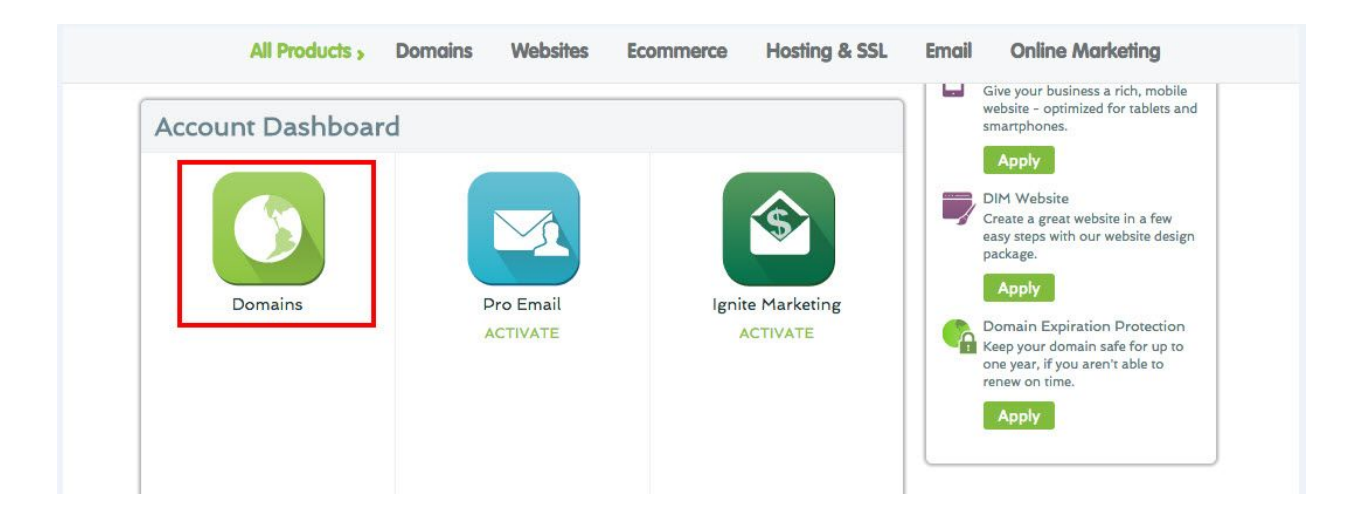

On the next page, click Manage for your domain.

| Need Help? 1.888.734.4783                                     | Renev                                                                                              | val Center 🗘 Support                                                              | 🛔 Cart (0) 🕁 Account 💄       |
|---------------------------------------------------------------|----------------------------------------------------------------------------------------------------|-----------------------------------------------------------------------------------|------------------------------|
| Account Manager / Domains                                     |                                                                                                    |                                                                                   | Home                         |
|                                                               |                                                                                                    |                                                                                   |                              |
| Product                                                       | Domain Name                                                                                        | Expiration Date                                                                   | Manage Product               |
| Product Domain                                                | Domain Name<br>boingnetdomain.com                                                                  | Expiration Date<br>30-Mar-2018                                                    | Manage Product Manage        |
| Product Domain Private Registration                           | Domain Name<br>boingnetdomain.com<br>boingnetdomain.com                                            | Expiration Date<br>30-Mar-2018<br>30-Mar-2018                                     | Manage Product <u>Manage</u> |
| Product Domain Private Registration Web Site Forwarding Basic | Domain Name           boingnetdomain.com           boingnetdomain.com           boingnetdomain.com | Expiration Date           30-Mar-2018           30-Mar-2018           30-Mar-2018 | Manage Product Manage Manage |

Copyright ©2018 Postalytics, all rights reserved

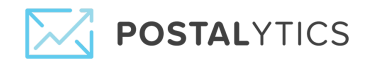

On the next page, scroll down to **Advanced Technical Settings** and click the **Edit** a row next to **Edit IP Address Records**:

| All Products > | Domains | Websites       | Ecommerce              | Hosting & SSL | Email | Online Marketing |
|----------------|---------|----------------|------------------------|---------------|-------|------------------|
|                | ADVANCE | D TECHNICAL    | SETTINGS               |               |       |                  |
|                | RR      | DNS Record T   | Гуре                   | Edit          |       |                  |
|                | A       | Edit IP Addres | ss Records             |               |       |                  |
|                | AAAA    | Edit IPv6 Add  | ress Records           |               |       |                  |
|                | CNAME   | Edit Domain /  | Aliases Records        |               |       |                  |
|                | МХ      | Edit Mail Exch | nanger Records         |               |       |                  |
|                | тхт     | Edit TXT Reco  | ords (SPF)             |               |       |                  |
|                | PTR     | Edit Pointer R | ecords and Reverse Zor | ies 🕑         |       |                  |
|                | SRV     | Edit SRV Reco  | ords                   |               |       |                  |

Enter the following IP address in the box provided for the \* record:

#### 18.205.118.100

| All Products >                                          | Domains                                              | Websites             | Ecommerce                   | Hosting & SSL                 | Email                           | Online Marketing                 |  |  |  |
|---------------------------------------------------------|------------------------------------------------------|----------------------|-----------------------------|-------------------------------|---------------------------------|----------------------------------|--|--|--|
| MY ACCOUNT                                              |                                                      |                      |                             |                               |                                 |                                  |  |  |  |
| dennis@boingnet.com                                     | Add more IP                                          | addresses by filling | ng in the fields below. F   | lease click <b>Continue</b> w | low long befor<br>hen finished. | re my IP Address changes take ef |  |  |  |
| Delegated Services                                      | * boingnetdomain.com pointe to 18 205 118 100 Delete |                      |                             |                               |                                 |                                  |  |  |  |
| Assigned Users<br>My Wallet<br>SafeRenew<br>My Password |                                                      | .boingne             | tdomain.com points t        | o 208.91.197.39               | Delete                          |                                  |  |  |  |
| My Secret Questions<br>My RLP Invoices                  |                                                      | boingne              | tdomain.com <b>points i</b> | 0                             |                                 |                                  |  |  |  |
|                                                         | Add more IP                                          | addresses            |                             |                               |                                 |                                  |  |  |  |
|                                                         |                                                      |                      |                             |                               |                                 |                                  |  |  |  |

Page 9 |

Copyright ©2018 Postalytics, all rights reserved

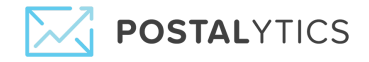

You'll navigate to a confirmation page. Double check that you have pointed the \* record to our **18.205.118.100** IP address and then click **Continue**:

| All Products >                                                                                                  | Domains                                      | Websites                                             | Ecommerce            | Hosting & SSL              | Email             | Online Marketing |
|----------------------------------------------------------------------------------------------------|----------------------------------------------|------------------------------------------------------|----------------------|----------------------------|-------------------|------------------|
| MY ACCOUNT<br>dennis@boingnet.com<br>My Services<br>Delegated Services<br>Contact Information<br>Assigned Users | Please click C<br>* points to<br>@ points to | ontinue to confir<br>18.205.118.100<br>208.91.197.39 | m your changes, or o | orrect any errors by click | ing <b>Edit</b> . |                  |
| My Wallet<br>SafeRenew<br>My Password<br>My Secret Questions<br>My RLP Invoices                                 | Edit 🕨                                       |                                                      |                      |                            |                   | Continue         |

Please keep in mind that it will take approximately **24-48** hours for Register.com to make these updates.